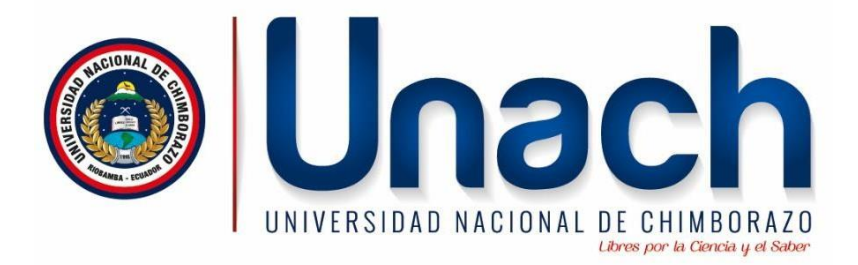

# UNIVERSIDAD NACIONAL DE CHIMBORAZO

# FACULTAD DE INGENIERIA

CARRERA DE INGENIERIA EN TECNOLOGIAS DE LA INFORMACION

GUIA PRACTICA ACTIVE DIRECTORY

# POSTINSTALACION

#### 📥 Administrador del servidor Х \_ - 🕲 l 🧗 Servidor local Administrar Herramientas Ver Ayuda PROPIEDADES Panel TAREAS 💌 Para WIN-STV4AB15TOK Servidor local WIN-STV4AB15TOK Nombre de equipo Todos los servidores WORKGROUP Grupo de trabajo Servicios de archivos y... 🕨 Firewall de Windows Defender Privado: Activado Administración remota Habilitado Escritorio remoto Deshabilitado Formación de equipos de NIC\_\_\_\_Deshabilitado Dirección IPv4 asignada por DHCP, IPv6 habilitado Ethernet Versión del sistema operativo Microsoft Windows Server 2019 Datacenter Evaluation innotek GmbH VirtualBox Información de hardware < З

# 1.- Asignar IP ESTATICA al servidor

| 😰 Conexiones de red                                                                                                    |    |           | _               |        | $\times$ | 1 |
|----------------------------------------------------------------------------------------------------|----|-----------|-----------------|--------|----------|---|
| $\leftarrow$ $\rightarrow$ $\checkmark$ $\bigstar$ Panel de control $\Rightarrow$ Redes e Internet $\Rightarrow$ Conexiones de red $\checkmark$ 🗸                                                                                                    | Bu | scar en C | onexiones       | de red | P        |   |
| Organizar 🔻 Deshabilitar este dispositivo de red Diagnosticar esta conexión »                                                                                                    |    |           | <u>≡</u> =<br>• |        | ?        |   |
| Ethernet<br>Red<br>Intel(R) PRO/1000 MT Desktop         Funciones de red         Conectar con:         Intel(R) PRO/1000 MT Desktop Adapter         Intel(R) PRO/1000 MT Desktop Adapter         Intel(R) Propreduces         Intel(R) Propreduces         Instalar         Descripción         Protocolo de red de área extensa         Instalar         Descripción         Protocolo de red de área extensa         Intelemento esteccincado         Acep | ×  |           |                 |        |          |   |
| r demento soccelonado                                                                                                    |    |           |                 | L      |          | ~ |

2.- Cambiar el nombre de host del Servidor

| Propiedades del sistema                                  |                                                                           |                      | ×                       |                         |                   |              |       |
|----------------------------------------------------------|---------------------------------------------------------------------------|----------------------|-------------------------|-------------------------|-------------------|--------------|-------|
| Nombre de equipo Hardv                                   | vare Opciones avanzadas                                                   | Acceso remoto        |                         |                         |                   |              |       |
| Windows usa la en la red.                                | a siguiente información para i                                            | dentificar su equipo |                         |                         |                   | - □          | ×     |
| Descripción del equipo:                                  |                                                                           |                      | • 🙂                     | Administra              | r Herramientas    | Ver          | Ayuda |
| Nombre completo de                                       | Por ejemplo: "Servidor de pr<br>"Servidor de cuentas".<br>WIN-STV4AB15TOK | oducción de IIS'' o  | <b>DES</b><br>44AB15TOK |                         | [                 | TAREAS       | •     |
| Grupo de trabajo:                                        | WORKGROUP                                                                 |                      | L L                     |                         | 1                 |              |       |
| Para cambiar el nombre de<br>dominio o grupo de trabajo, | este equipo o cambiar el<br>haga clic en Cambiar.                         | Cambiar              | ן נ                     | WORKGROUP               | 3                 |              |       |
|                                                          |                                                                           |                      | s Defender              | Público: Activado       |                   |              |       |
|                                                          |                                                                           |                      | iota                    | Habilitado              |                   |              |       |
|                                                          |                                                                           |                      |                         | Deshabilitado           |                   |              |       |
|                                                          |                                                                           |                      | pos de NIC              | Deshabilitado           |                   |              |       |
|                                                          |                                                                           |                      |                         | 192.168.100.200, IPv6 h | abilitado         |              |       |
|                                                          | Aceptar Can                                                               | celar Aplicar        | operativo               | Microsoft Windows Sen   | ver 2010 Datacent | er Evaluatio | n .   |
|                                                          |                                                                           | Información d        | e hardware              | innotek GmbH VirtualBo  | ox                |              |       |
|                                                          |                                                                           | <                    |                         |                         |                   |              | >     |

🚘 Administrador del servidor

| € s                   | ervidor local 🛛 🛛 🕫 🖡                                         | Adm                 | inistrar | Herramientas | Ver    | A |  |
|-----------------------|---------------------------------------------------------------|---------------------|----------|--------------|--------|---|--|
|                       | Microsoft Windows                                             | ×                   |          |              |        |   |  |
| Panel                 | Debe reiniciar el equipo para aplicar los                     |                     |          |              | TAREAS | - |  |
| Servidor local        | cambios.                                                      |                     | DK.      |              |        |   |  |
| Todos los servidores  | Antes de reiniciar, quarde cualquier archivo abierto y cierre |                     |          |              |        |   |  |
| Servicios de archivos | todos los programas.                                          | odos los programas. |          |              |        |   |  |
|                       | Reiniciar ahora Reiniciar más tarde                           | e                   |          |              |        |   |  |
|                       | Administración remota Habilitado                              |                     |          |              |        |   |  |

- 🗆

# INSTALACION

# 1.- Agregar Roles y Características

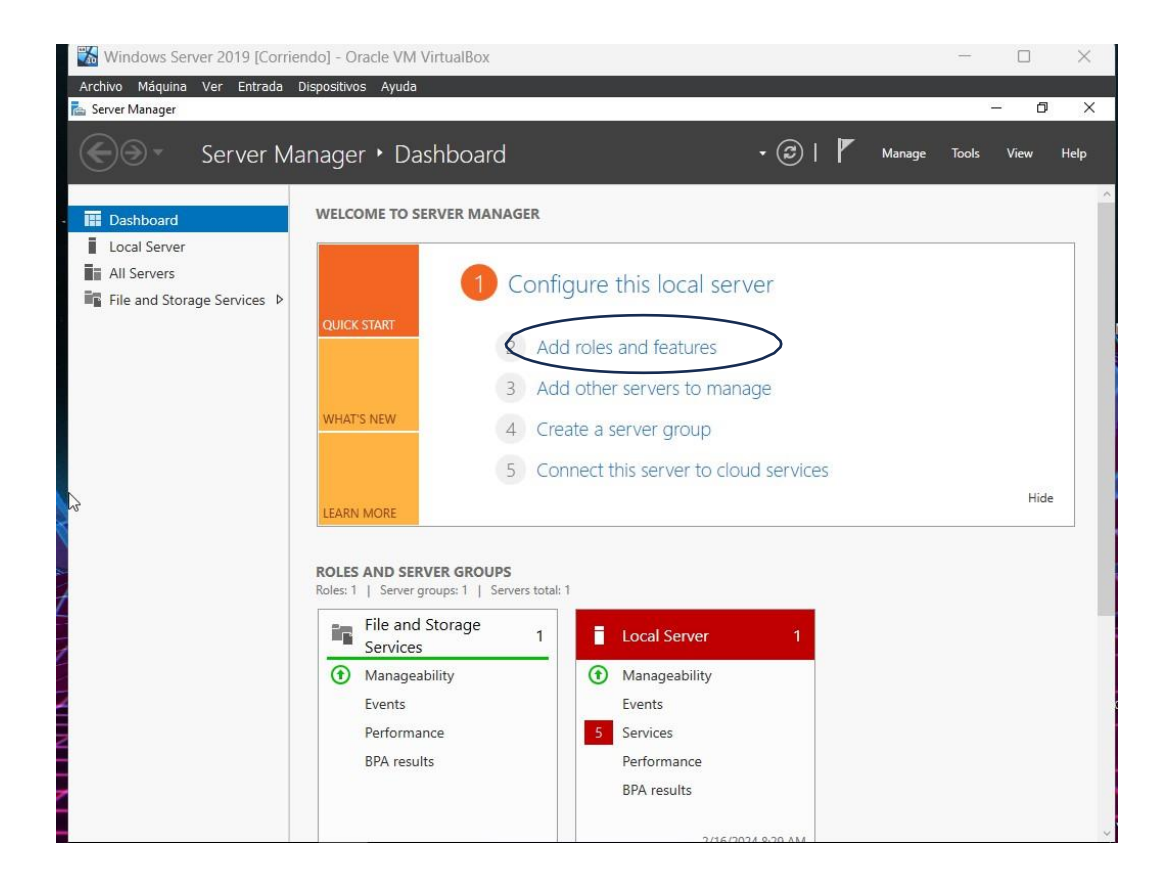

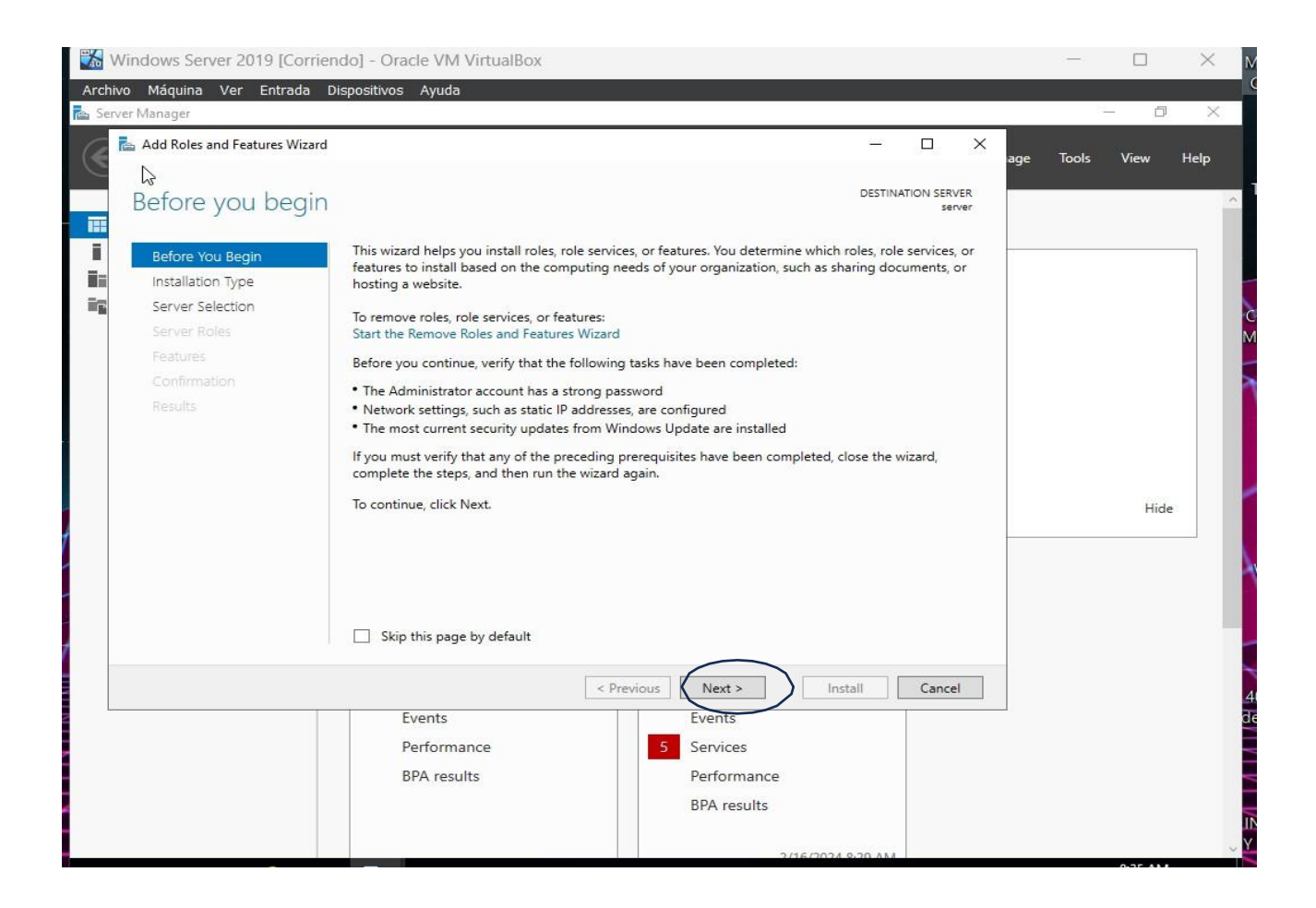

# Escogemos la opción de Instalación Basado en Roles y damos en NEXT

| Windows Server 2019 [Corr                                                                                                    | riendo] - Oracle VM VirtualBox                                                                                                    |                                                                                                    |                                                                                  | -       |      | $\times$ |
|----------------------------------------------------------------------------------------------------|----------------------------------------------------------------------------------------------------|----------------------------------------------------------------------------------------------------|----------------------------------------------------------------------------------|---------|------|----------|
| Archivo Máquina Ver Entrada                                                                                                    | Dispositivos Ayuda                                                                                                    |                                                                                                    |                                                                                  |         |      |          |
| Server Manager  Add Roles and Features Wiza  Select installatio  Before You Begin  Installation Type Server Selection Server Roles Features Confirmation Results | In type<br>Select the installation type. You can<br>machine, or on an offline virtual har<br>Role-based or feature-based in<br>Configure a single server by addi<br>Configure of the services for V<br>or session-based desktop deploy | install roles and features on a running phys<br>rd disk (VHD).<br>Installation<br>Ing roles, role services, and features.<br>allation<br>/irtual Desktop Infrastructure (VDI) to create<br>rment. | DESTINATION SERVER<br>server sical computer or virtual e a virtual machine-based | e Tools | View | Help     |
|                                                                                                    | Events                                                                                                    | < Previous Next > Events                                                                                                    | Install Cancel                                                                   |         |      |          |
|                                                                                                    | BPA results                                                                                                    | Performance<br>BPA results                                                                                                    |                                                                                  |         |      |          |

# Escogemos el único servidor que tenemos y damos en Next

| Windows Server 2019 [Co                                                                               | rriendo] - Oracle VM Virtu                                                                          | JalBox                                                             |                                                                                                    | _                                      | _                         | _ | _       |        | ×    |
|----------------------------------------------------------------------------------------------------|----------------------------------------------------------------------------------------------------|--------------------------------------------------------------------|----------------------------------------------------------------------------------------------------|----------------------------------------|---------------------------|---|---------|--------|------|
| Archivo Maquina ver Entrada                                                                           | a Dispositivos Ayuda                                                                                |                                                                    |                                                                                                    |                                        |                           |   |         | - 0    | ×    |
| Add Roles and Features Wiz                                                                            | zard                                                                                                |                                                                    |                                                                                                    | <del></del>                            |                           | × | ge Tool | s View | Help |
| Select destination                                                                                    | on server                                                                                           |                                                                    |                                                                                                    | DESTINA                                | ATION SERVEI              | R |         |        |      |
| Before You Begin<br>Installation Type<br>Server Selection<br>Server Roles<br>Features<br>Confirmation | Select a server or a virtu  Select a server from Select a virtual hard Server Pool Filter:          | al hard disk on which<br>the server pool<br>disk                   | n to install roles and features.                                                                          |                                        |                           |   |         |        |      |
| Results                                                                                               | Name<br>server                                                                                      | IP Address<br>192.168.100.98                                       | Operating System<br>Microsoft Windows Server 20                                                           | 19 Standard                            | Evaluation                |   |         |        |      |
|                                                                                                    | 1 Computer(s) found<br>This page shows servers<br>and that have been add<br>newly-added servers fro | that are running Wi<br>ed by using the Add<br>m which data collect | ndows Server 2012 or a newer rel<br>Servers command in Server Manz<br>ion is still incomplete are not sho | ease of Wind<br>ager. Offline s<br>wn. | ows Server,<br>ervers and |   |         | Hid    | e    |
|                                                                                                    |                                                                                                    | < Pr                                                               | evious Next >                                                                                             | Install                                | Cancel                    |   |         |        |      |
| 2                                                                                                    | Events<br>Performance<br>BPA results                                                                |                                                                    | Events<br>5 Services<br>Performance<br>BPA results                                                        |                                        |                           |   |         |        |      |

# Escogemos Servicio de Dominio de Active Directory y damos click en Next

| **   | Windows Server 2019 [Corrien                                                                                                    | do] - Oracle VM VirtualBox                                                                                                    |                                                        |                                                                                                    |                              |     |       |      | $\times$ |
|------|----------------------------------------------------------------------------------------------------|----------------------------------------------------------------------------------------------------|--------------------------------------------------------|----------------------------------------------------------------------------------------------------|------------------------------|-----|-------|------|----------|
| Arch | nivo Máquina Ver Entrada Di                                                                                                    | spositivos Ayuda                                                                                                    |                                                        |                                                                                                    |                              |     |       |      |          |
|      | Add Roles and Features Wizard Select server roles Before You Begin Installation Type Server Selection Server Roles Features Confirmation Results | Select one or more roles to install on the select<br><b>Rotes</b><br>Active Directory Certificate Services<br>Active Directory Continues<br>Active Directory Lightweight Directory<br>Active Directory Lightweight Directory<br>Active Directory Rights Management S<br>Device Health Attestation<br>DHCP Server<br>DHS Server<br>DHS Server<br>Astive Directory Rights Management S<br>DHCP Server<br>DHCP Server<br>Device Health Attestation<br>DHCP Server<br>DHCP Server<br>DHCP Server<br>DHCP Server<br>Detwork Policy and Access Services<br>Print and Document Services<br>Print and Document Services<br>DHCP Server (IIS)<br>DHCP Server (IIS)<br>DHCP Server (IIS)<br>DHCP Server (IIS)<br>DHCP Server (IIS)<br>DHCP Server Update Services | ted server.<br>Services<br>illed)                      | Description<br>Active Directory I<br>(AD DS) stores in<br>objects on the ne<br>shi information a<br>and network adm<br>uses domain con<br>network users ac<br>resources anywh<br>through a single | Destination server<br>server | age | Tools | View | Help     |
|      |                                                                                                    | Events<br>Performance<br>BPA results                                                                                                    | Vious Next :<br>Events<br>Service<br>Perforr<br>BPA re | > Insta                                                                                                    | II Cancel                    |     |       |      |          |

# Damos click en Add Features

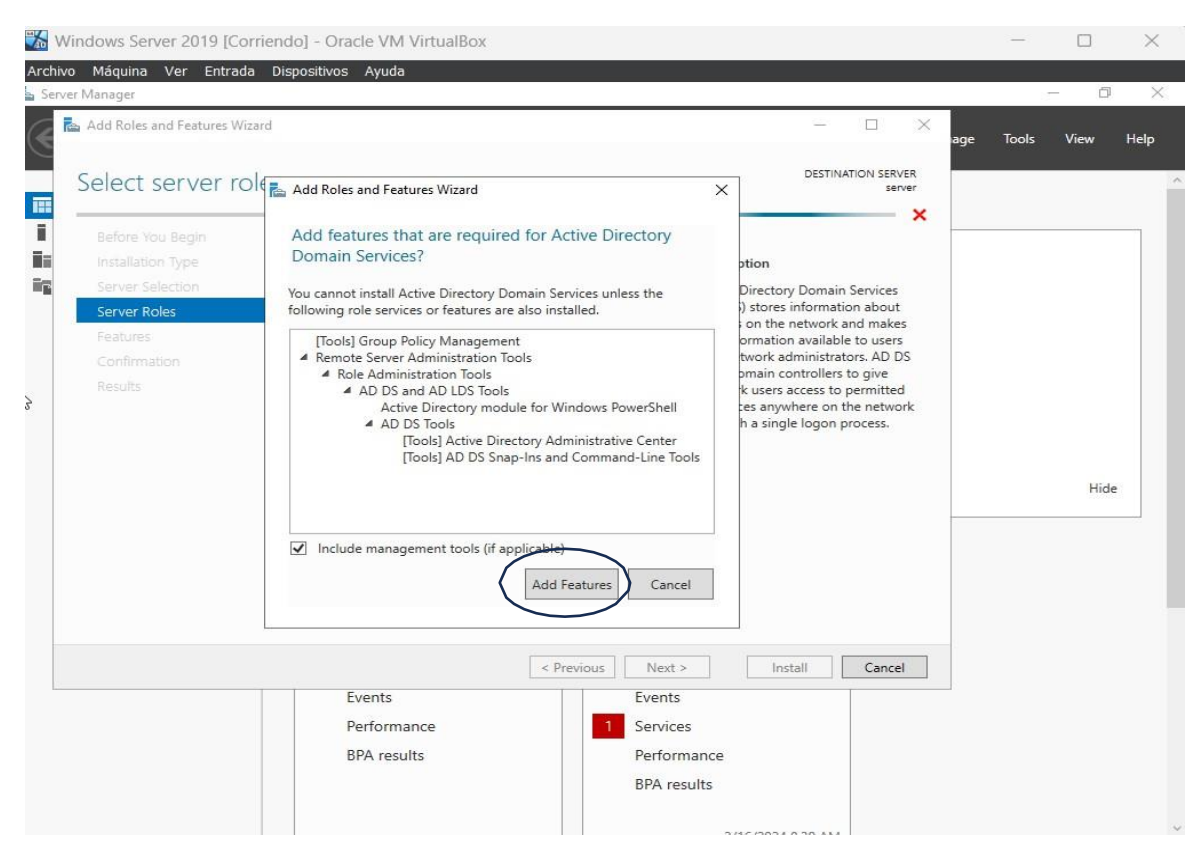

# Damos click en Next en las dos próximas pantallas

| Server Manager                                                                                        |                                                                                                    |                                                                                                    |
|----------------------------------------------------------------------------------------------------|----------------------------------------------------------------------------------------------------|----------------------------------------------------------------------------------------------------|
| Select features wiza                                                                                  | Select one or more features to install on the selected server.                                                                                                    | DESTINATION SERVER<br>server                                                                                                    |
| Installation Type<br>Server Selection<br>Server Roles<br>Features<br>AD DS<br>Confirmation<br>Results | Peatures         Image: State of the state of the st | Description<br>.NET Framework 3.5 combines the<br>power of the .NET Framework 2.0<br>APIs with new technologies for<br>building applications that offer<br>appealing user interfaces, protect<br>your customers' personal identity<br>information, enable seamless and<br>secure communication, and provide<br>the ability to model a range of<br>business processes. |

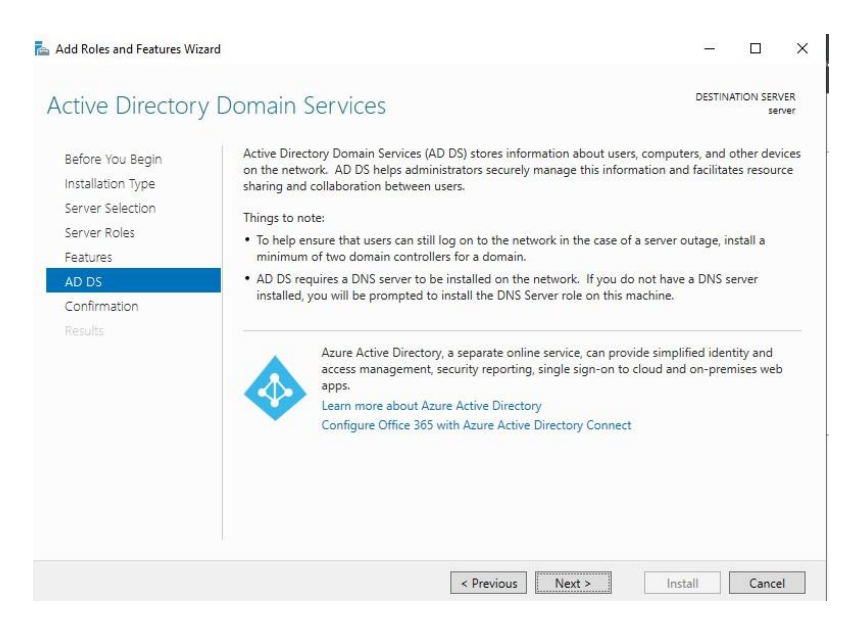

# Marco la opción de reiniciar y confirmo

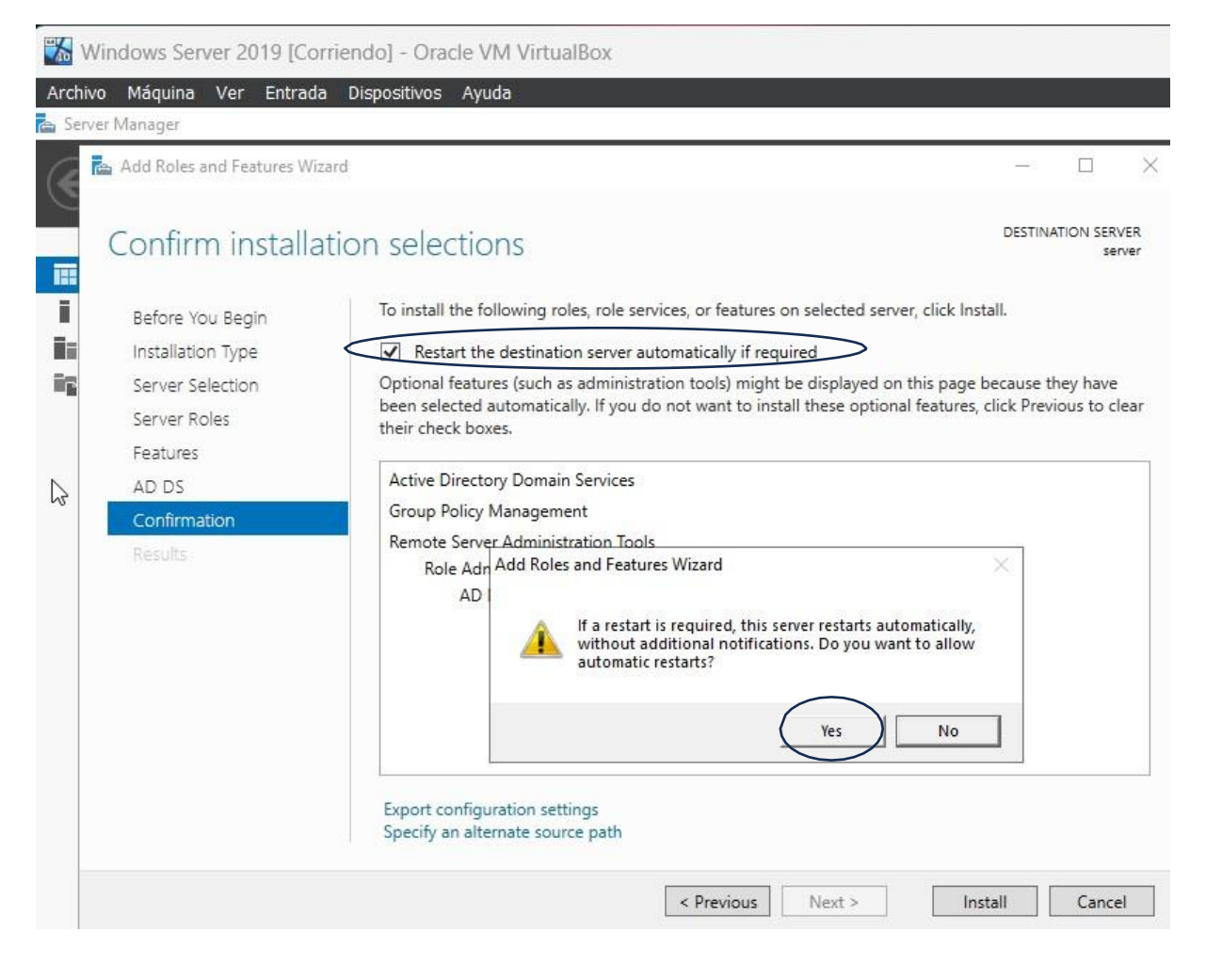

## Finalmente damos click en Install

| 🚵 Add Roles and Features Wiz                                              | Add Roles and Features Wizard                                                                                                    |                                                            |                                      |            |  |  |  |
|---------------------------------------------------------------------------|----------------------------------------------------------------------------------------------------|------------------------------------------------------------|--------------------------------------|------------|--|--|--|
| Confirm installa                                                          | tion selections                                                                                                    | DESTINA                                                    | ATION SER\<br>ser                    | /ER<br>ver |  |  |  |
| Before You Begin<br>Installation Type<br>Server Selection<br>Server Roles | To install the following roles, role services, or features on selected server,<br>Restart the destination server automatically if required<br>Optional features (such as administration tools) might be displayed on th<br>been selected automatically. If you do not want to install these optional features their check boxes. | click Install.<br>is page because t<br>eatures, click Prev | he <mark>y have</mark><br>ious to cl | ear        |  |  |  |
| Features<br>AD DS                                                         | Active Directory Domain Services                                                                                                    |                                                            |                                      |            |  |  |  |
| Confirmation<br>Results                                                   | Group Policy Management<br>Remote Server Administration Tools<br>Role Administration Tools<br>AD DS and AD LDS Tools<br>Active Directory module for Windows PowerShell<br>AD DS Tools<br>Active Directory Administrative Center<br>AD DS Snap-Ins and Command-Line Tools                                                         |                                                            |                                      |            |  |  |  |
|                                                                           | Export configuration settings<br>Specify an alternate source path                                                                                                    |                                                            |                                      |            |  |  |  |
|                                                                           | < Previous Next >                                                                                                    | Install                                                    | Cance                                | el         |  |  |  |

# Terminada la instalación damos click en Close

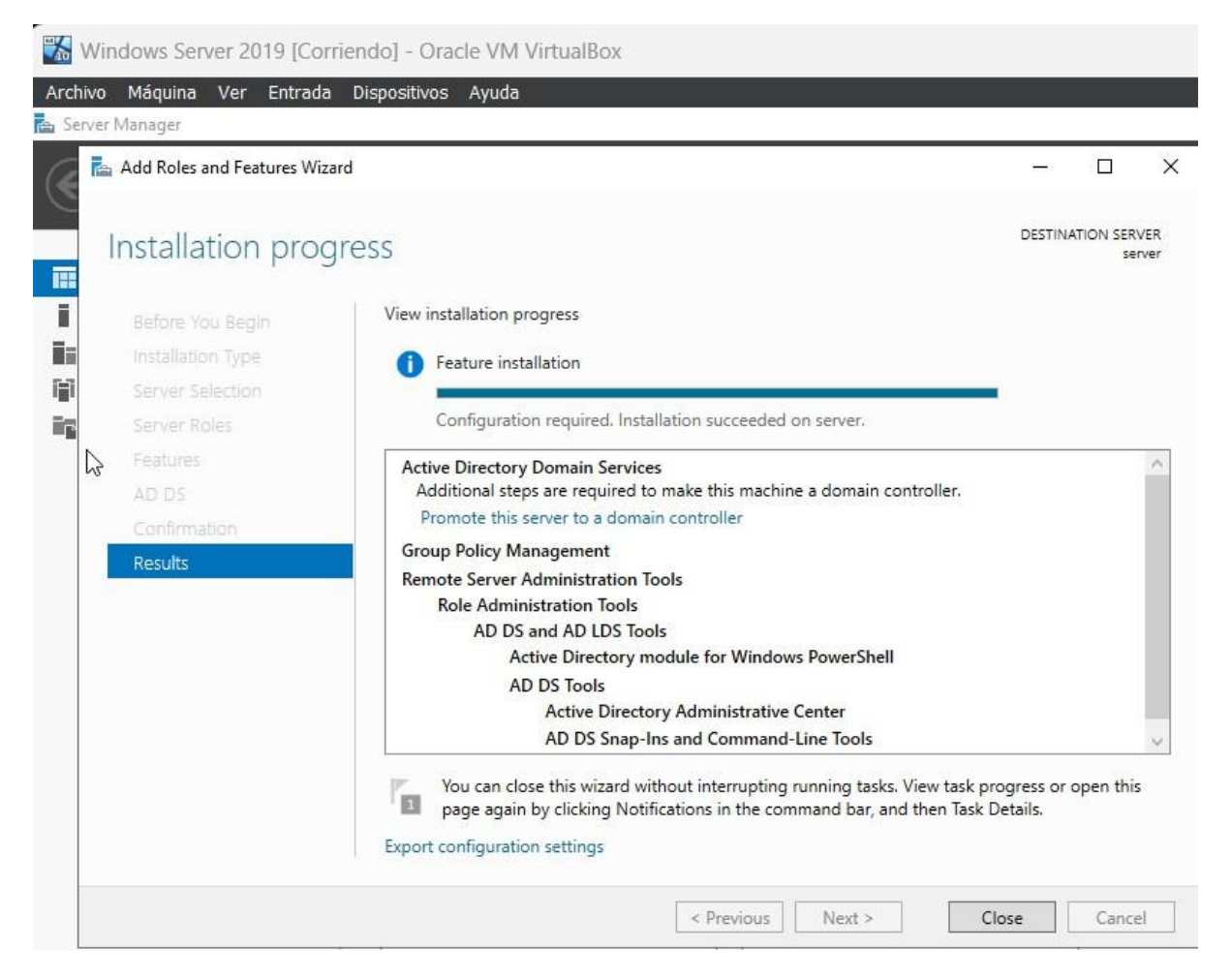

### Aparece el Servicio ya instalado y corriendo

| 👪 Windows Server 2019 [Corrie | endo] - Oracle VM VirtualBox                                                                                                    | _     |      | $\times$ |  |  |  |
|-------------------------------|----------------------------------------------------------------------------------------------------|-------|------|----------|--|--|--|
| Archivo Máquina Ver Entrada   | Dispositivos Ayuda                                                                                                    |       |      |          |  |  |  |
| 🚘 Server Manager              |                                                                                                    |       | - 0  | ×        |  |  |  |
| Server M                      | anager 🔸 Dashboard 🛛 🔹 🤕 🛛 🖌 Manage                                                                                                    | Tools | View | Help     |  |  |  |
| III Dashboard                 | WELCOME TO SERVER MANAGER                                                                                                    |       |      | 1        |  |  |  |
| AD DS                         | 1 Configure this local server                                                                                                    |       |      |          |  |  |  |
| ■ File and Storage Services P | 2 Add roles and features                                                                                                    |       |      |          |  |  |  |
| 3 Add other servers to manage |                                                                                                    |       |      |          |  |  |  |
| 4 Create a server group       |                                                                                                    |       |      |          |  |  |  |
|                               | 5 Connect this server to cloud services                                                                                                    |       | Hide |          |  |  |  |
|                               | ROLES AND SERVER GROUPS       Roles: 2     File and Storage       Imageability     File and Storage     1       Imageability     Services     1       Services     Performance       PAR results     PA results |       |      |          |  |  |  |

# Al mismo tiempo aparece en la parte derecha superior un Warning sobre el cual daremos click

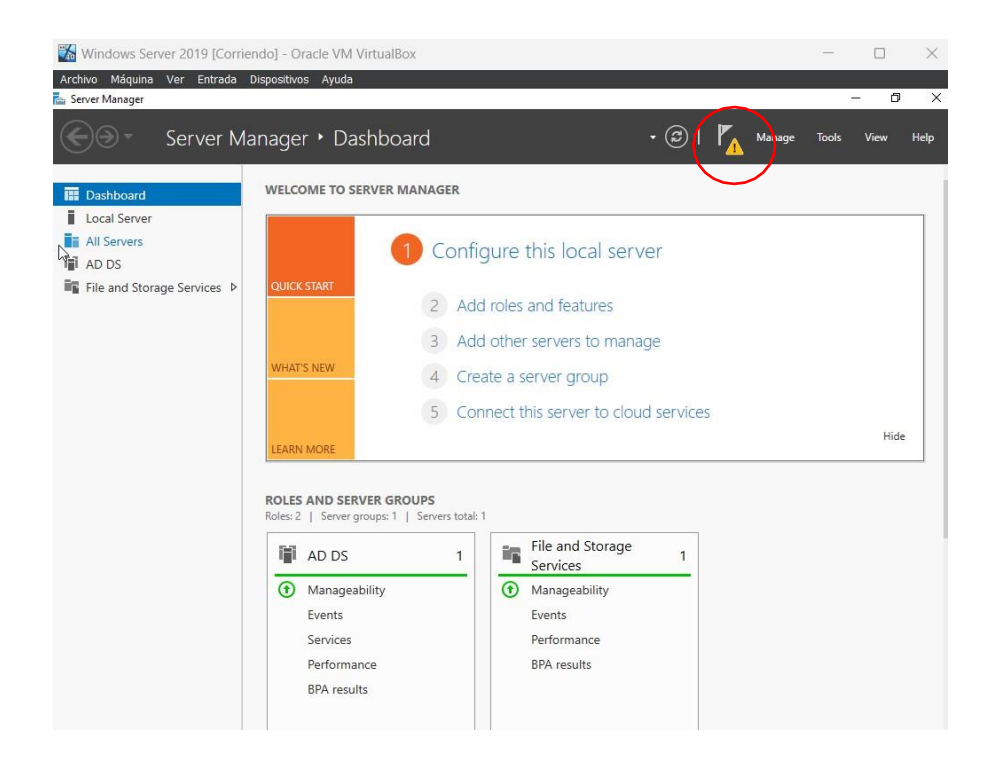

# Damos click en la opción que nos permite Promover al Servidor como un Controlador de Dominio

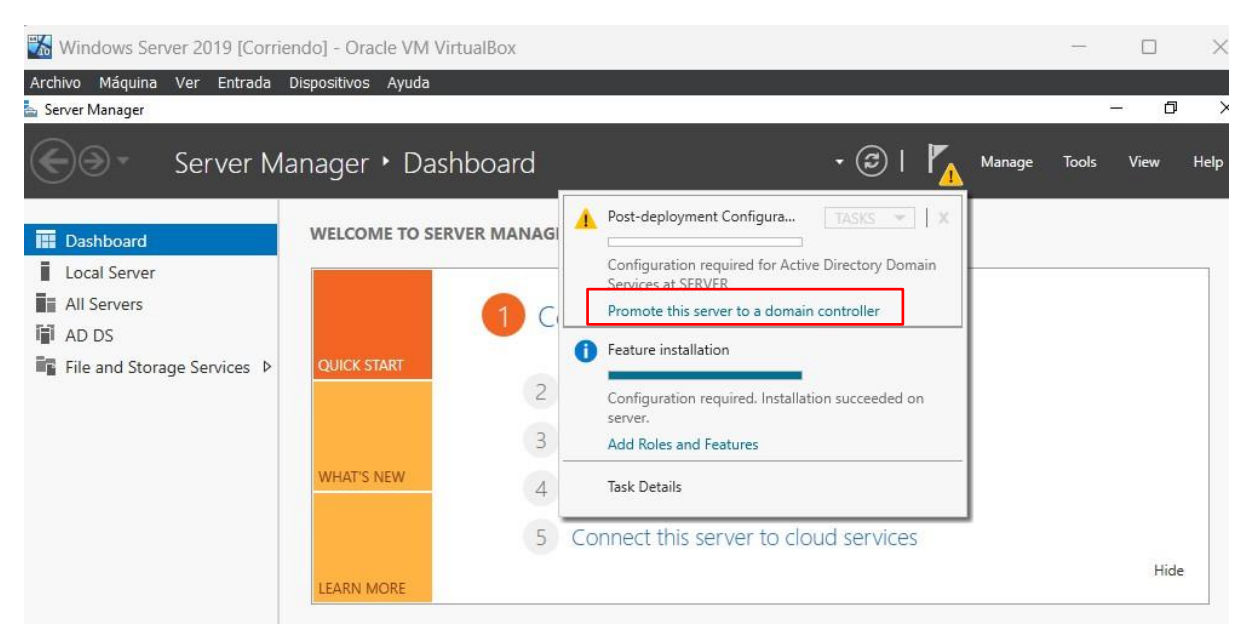

## Creamos nuestro primer Bosque

| Active Directory Domain Service                                                                        | s Configuration Wizard                                                                                                    |                                                |                     |       | ( <u>23)</u> ); |                             | ×             |
|----------------------------------------------------------------------------------------------------|----------------------------------------------------------------------------------------------------|------------------------------------------------|---------------------|-------|-----------------|-----------------------------|---------------|
| Deployment Conf                                                                                        | iguration                                                                                                    |                                                |                     |       | TA              | RGET <mark>S</mark> EI<br>S | RVER<br>erver |
| Deployment Configuration<br>Domain Controller Options<br>Additional Options<br>Paths<br>Review Options | Select the deployment op<br>Add a domain contro<br>Add a new domain to<br>Add a new forest<br>Considerable domain informed | peration<br>ller to an exist<br>an existing fo | ing domain<br>prest |       |                 |                             |               |
| Prerequisites Check<br>Installation<br>Results                                                         | Root domain name:                                                                                                    |                                                | facultad.localhost  |       |                 |                             |               |
|                                                                                                    | More about deployment                                                                                                    | configuration                                  | s                   | Insta | 1               | Cance                       | el            |

Escogemos Windows 2016 (a pesar de tener instalado 2019), ponemos la contraseña de Administrador del Sistema Operativo y damos click en Siguiente

| Active Directory Domain Services                                                                                                    | Configuration Wizard                                                                                                    |                |         |  |         | ×    |
|----------------------------------------------------------------------------------------------------|----------------------------------------------------------------------------------------------------|----------------|---------|--|---------|------|
| Domain Controller<br>Deployment Configuration<br>Domain Controller Options<br>DNS Options<br>Additional Options<br>Paths<br>Review Options<br>Prerequisites Check<br>Installation<br>Results | r Options Select functional level of the new forest and root domain Forest functional level: Windows Server 2016  Domain functional level: Windows Server 2016  Specify domain controller capabilities Specify domain controller capabilities Specify domain Name System (DNS) server Global Catalog (GC) Read only domain controller (RODC) Type the Directory Services Restore Mode (DSRM) password Password: |                |         |  | GET SEI | RVER |
| Damos click en Next                                                                                                    | More about domain controller options                                                                                                    | revious Next > | Install |  | Cance   | el   |

| Active Directory Domain Service                                                            | s Configuration Wizard                                       |                                                      | 1 <del></del> 1 |          | ×             |
|--------------------------------------------------------------------------------------------|--------------------------------------------------------------|------------------------------------------------------|-----------------|----------|---------------|
| Additional Option                                                                          | S                                                            |                                                      | TA              | RGET SEI | RVER<br>erver |
| Deployment Configuration<br>Domain Controller Options<br>DNS Options<br>Additional Options | Verify the NetBIOS name assigned<br>The NetBIOS domain name: | to the domain and change it if necessary<br>FACULTAD | /               |          |               |
| Paths<br>Review Options<br>Prerequisites Check<br>Installation<br>Results                  |                                                              |                                                      |                 |          |               |
|                                                                                            | More about additional options                                | < Previous Next >                                    | nstall          | Cance    | 2             |

Damos click en Next hasta que aparece la pantalla con la opción de instalar, y verificados los prerequisitos

📥 Active Directory Domain Services Configuration Wizard

| All prerequisite checks passe                                                                       | ed successfully. Click 'Install' to begin installation. Show more                                                                                                    | >                 |
|----------------------------------------------------------------------------------------------------|----------------------------------------------------------------------------------------------------|-------------------|
| Deployment Configuration<br>Domain Controller Options<br>DNS Options<br>Additional Options<br>Paths | Prerequisites need to be validated before Active Directory Domain Services is installed on the computer Rerun prerequisites check                                                                                                    | nis               |
| Review Options<br>Prerequisites Check<br>Installation<br>Results                                    | <ul> <li>Windows Server 2019 domain controllers have a default for the security setting name<br/>"Allow cryptography algorithms compatible with Windows NT 4.0" that prevents weat<br/>cryptography algorithms when establishing security channel sessions.</li> <li>For more information about this setting, see Knowledge Base article 942564 (http://<br/>go.microsoft.com/fwlink/?Linkld=104751).</li> <li>This computer has at least one physical network adapter that does not have static IP<br/>address(es) assigned to its IP Properties. If both IPv4 and IPv6 are enabled for a network<br/>adapter, both IPv4 and IPv6 static IP addresses should be assigned to both IPv4 and<br/>IPv6 Properties of the physical network adapter. Such static IP address(es) assignmen<br/>should be done to all the physical network adapters for reliable Domain Name System</li> </ul> | d ker<br>ork<br>t |
|                                                                                                    | If you click Install, the server automatically reboots at the end of the promotion operation<br>More about prerequisites                                                                                                    | on.               |

\_

×

| Archivo Mâquina Ver Entrada<br>🗎 Server Manager                        | Dispositivos Ayuda                                                              |                                                                                                    | _                                                                                                    | o x         |
|------------------------------------------------------------------------|---------------------------------------------------------------------------------|----------------------------------------------------------------------------------------------------|----------------------------------------------------------------------------------------------------|-------------|
| Server Ma                                                              | anager • Dashboard                                                              |                                                                                                    | • 🕝   🚩 Manage Tools                                                                                                    | View Help   |
| Dashboard Local Server All Servers AD DS DNS File and Storage Services | WELCOME TO SERVER MANAG                                                         | er<br>onfigure this local ser<br>Add roles and features<br>Add other servers to man<br>Create a server group | Active Directory Module for Windows Po<br>Active Directory Sites and Services<br>Active Directory Users and Computers<br>ADSI Edit<br>Component Services<br>Computer Management<br>Defragment and Optimize Drives<br>Disk Cleanup<br>DNS<br>Event Viewer<br>Group Policy Management | werShell    |
|                                                                        | 5 LEARN MORE ROLES AND SERVER GROUPS Roles: 3   Server groups: 1   Server       | rs total: 1                                                                                                  | iSCSI Initiator<br>Local Security Policy<br>Microsoft Azure Services<br>ODBC Data Sources (32-bit)<br>ODBC Data Sources (64-bit)<br>Performance Monitor<br>Print Management<br>Recovery Drive<br>Registry Editor                                                                    |             |
|                                                                        | AD DS     Manageability     Events     Services     Performance     BPA results | 1 Manageability<br>Events<br>Services<br>Performance<br>BPA results                                          | Resource Monitor<br>Services<br>System Configuration<br>System Information<br>Task Scheduler<br>Windows Defender Firewall with Advance<br>Windows Memory Diagnostic<br>Windows PowerShell                                                                                           | ed Security |

# CREACION DE CUENTAS DE USUARIOS PARA CONECTAR AL SERVIDOR DE ACTIVE DIRECTORY

#### Escogemos la opción para crear un nuevo usuario

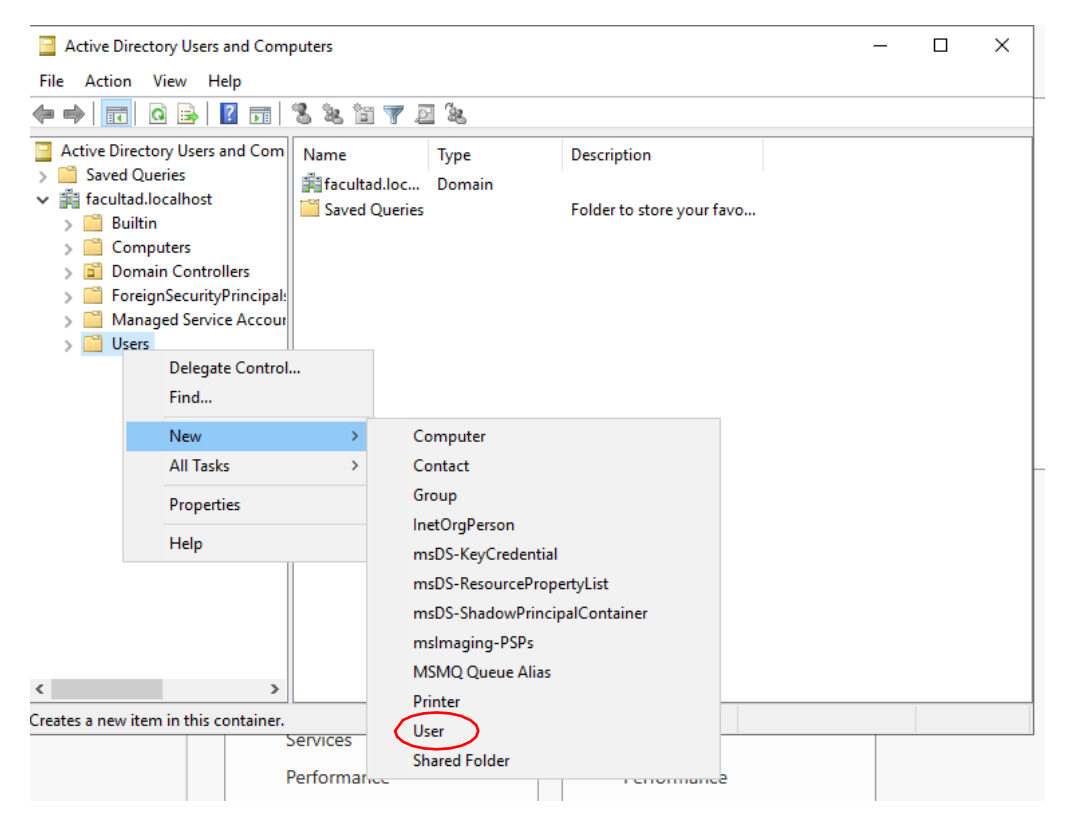

# Ingreso los datos del usuario, doy en Next

| New Object - User    |                          | × |
|----------------------|--------------------------|---|
| Create in:           | facultad.localhost/Users |   |
| First name:          | Gonzalo Initials:        |   |
| Last name:           | Allauca                  |   |
| Full name:           | Gonzalo Allauca          |   |
| User logon name:     |                          |   |
| gonzalo              | @facultad.localhost ~    |   |
| User logon name (pre | -Windows 2000):          |   |
| FACULTAD\            | gonzalo                  |   |
|                      |                          |   |
|                      |                          |   |
|                      | < Back Next > Cancel     |   |

# Ingresamos un password

| New Object - User              |                     | ×    |
|--------------------------------|---------------------|------|
| Create in: facul               | tad Jocalhost/Users |      |
| Password:<br>Confirm password: | ••••••              |      |
| User must change passwo        | ord at next logon   |      |
| User cannot change pass        | word                |      |
| Password never expires         |                     |      |
| Account is disabled            |                     |      |
|                                |                     |      |
|                                | < Back Next > Canc  | el : |

# CONFIGURACIONES EN LOS CLIENTES WINDOWS (Deben estar instalados con la versión PRO)

## Adherirse al dominio del Active Directory

# 1.- Lo primero que verificamos es que haga ping con el Server (deshabilitar ipv6)

🐞 WINDOWS PRO [Corriendo] - Oracle VM VirtualBox

| Archivo     | Máquina              | Ver      | Entrada  | Dispositivos                           | Ayuda                      |
|-------------|----------------------|----------|----------|----------------------------------------|----------------------------|
|             |                      |          |          |                                        |                            |
| <u> </u>    | Símbolo de           | l sisten | na       |                                        |                            |
| apeMic      | rosoft W             | indo     | vs [Vers | ión 10.0.1                             | 9044.1288]                 |
| rec ( C )   | MICroso              | tt Co    | orporati | on. Todos                              | los derechos reservados.   |
| <b>C:</b> \ | Users\Go             | nzalo    | o>ipconf | ig                                     |                            |
| a Con       | figuraci             | ón II    | P de Win | dows                                   |                            |
| Mic         |                      |          |          |                                        |                            |
| Ada         | ptador d             | e Etł    | hernet E | thernet:                               |                            |
| 6           |                      |          | rnocífic |                                        | conovión i                 |
|             | Direcció             | n IP     | v4       | •••••••••••••••••••••••••••••••••••••• | : 192.168.100.75           |
|             | Máscara<br>Duorto d  | de su    | ubred .  | dotopminod                             | : 255.255.255.0            |
|             | Puerta u             | e en     | race pre | uecerminau                             | d                          |
| C:\         | Users\Go             | nzalo    | o>ping 1 | 92.168.100                             | .98                        |
| Нас         | iendo pi             | ng a     | 192.168  | .100.98 co                             | n 32 bytes de datos:       |
| Res         | puesta d             | esde     | 192.168  | .100.98: b                             | ytes=32 tiempo=3ms TTL=128 |
| Res         | puesta d<br>puesta d | esde     | 192.168  | .100.98: b                             | ytes=32 tiempo<1m TTL=128  |
| Res         | puesta d             | esde     | 192.168  | .100.98: b                             | ytes=32 tiempo≺1m TTL=128  |
| Est         | adística             | s de     | ping pa  | ra 192.168                             | .100.98:                   |
|             | Paquete              | s: er    | nviados  | = 4, recib                             | idos = 4, perdidos = 0     |
| Tie         | mpos apr             | oxima    | ados de  | ida y vuel                             | ta en milisegundos:        |
|             | Mínimo               | = 0ms    | s, Máxim | io = 3ms, M                            | edia = 0ms                 |
| C+1         |                      | nzal     | ~        |                                        |                            |

2.- Cambiamos el Dominio, vamos a equipo y propiedades

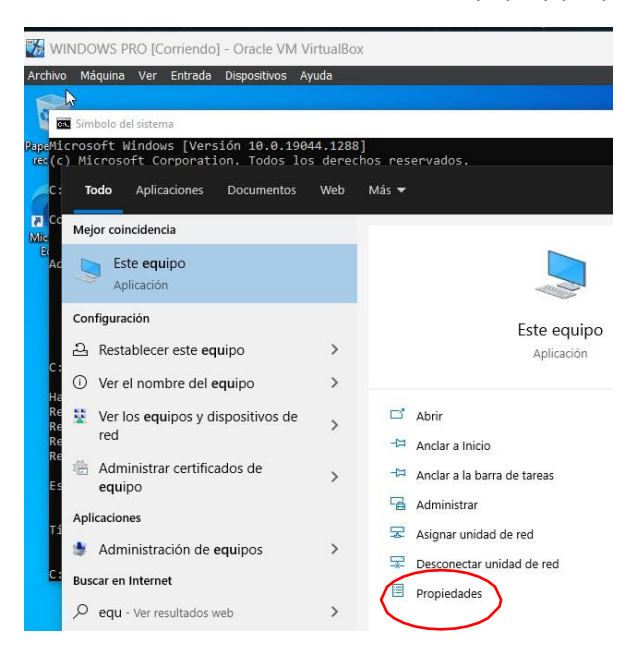

# Cambiar el nombre del equipo

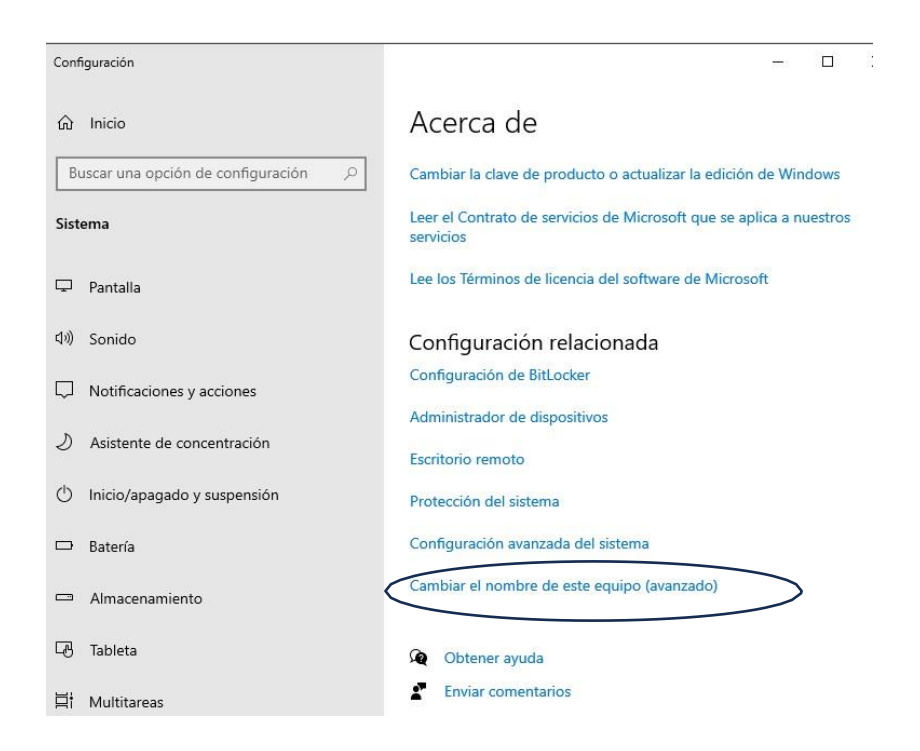

| ធ      | Propiedades del sistema    |                       |                      | ×           | e                               |
|--------|----------------------------|-----------------------|----------------------|-------------|---------------------------------|
|        | Opciones avanzadas         | Protecció             | n del sistema        | Remoto      |                                 |
| D      | Nombre del ed              | quipo                 | Hard                 | ware        | An and the second second second |
| D      |                            |                       |                      |             | de producto o actualizar la ec  |
|        | Windows usa                | la siguiente informac | ción para identifica | r tu equipo |                                 |
| Sist   | en la red.                 |                       |                      |             | de servicios de Microsoft que   |
|        | Descripción del equipo:    | [                     |                      |             |                                 |
|        |                            | Por eiemplo: "Equ     | ipo de la sala de e  | star" o     |                                 |
|        |                            | "Equipo de María      |                      |             | de licencia del software de M   |
|        | Nombre completo            | DESKTOP-18PN          | 7L9                  |             |                                 |
| 1.3    | de equipo:                 |                       |                      |             |                                 |
| 10)    | Grupo de trabajo:          | WORKGROUP             |                      |             | on relacionada                  |
|        | Para usar un asistente pa  | ara unirte a un domi  | hio o oir            | de red      | Bitlocker                       |
|        | grupo de trabajo, haz clic | en id. de red.        |                      |             | Dittocker                       |
| ÷.     |                            |                       |                      |             | dispositivos                    |
| N      | Para cambiar el nombre o   | le este equipo o ca   | mbiar el C           | ambiar      | a dispositivos                  |
| 0      | dominio o grupo de traba   | ju, naz cile en cam   | Jidi.                |             |                                 |
|        |                            |                       |                      |             |                                 |
| C      |                            |                       |                      |             | thomas                          |
| -      |                            |                       |                      |             | stema                           |
| _      |                            |                       |                      |             | and determine                   |
|        |                            |                       |                      |             | anzada del sistema              |
|        |                            |                       |                      |             |                                 |
| 4. 100 |                            | A                     |                      | Antines     | re de este equipo (avanzado)    |

Ubicamos el dominio

|                | ades del sistema                                      |                                        |                            |     |        |
|----------------|-------------------------------------------------------|----------------------------------------|----------------------------|-----|--------|
| Camb           | ios en el dominio o el                                | nombre del equ                         | ipo                        | ×   | Remoto |
| Puede<br>cambi | s cambiar el nombre y la<br>os podrían afectar al acc | pertenencia de e<br>eso a los recurso: | ste equipo. L<br>s de red. | .05 | equipo |
| Nomb           | e del equipo:                                         |                                        |                            |     |        |
| pc01           |                                                       |                                        |                            |     | r" o   |
| Mier           | nbro del<br>Dominio:                                  |                                        | Más                        |     | e red  |
|                | facultad.localhost                                    |                                        |                            |     | biar   |
| 0              | Grupo de trabajo:                                     |                                        |                            |     |        |
|                | WORKGROUP                                             |                                        |                            |     |        |
|                |                                                       | Aceptar                                | Cancelar                   |     |        |
|                |                                                       |                                        |                            | _   |        |

Nos validamos

| E                    | Configuración                                                               |                                                |        |                                                                                                    |
|----------------------|-----------------------------------------------------------------------------|------------------------------------------------|--------|----------------------------------------------------------------------------------------------------|
| apeMi                | Propiedades del sistema                                                     |                                                |        | ×                                                                                                    |
| C:                   | Cambios en el dominio o el                                                  | nombre del equipo                              | Remoto | de                                                                                                    |
| Segur<br>Can<br>equ  | <sub>idad de Windows</sub><br>nbios en el dominic<br>iipo                   | o el nombre de                                 | ×      | ave de producto o actualizar la<br>ato de servicios de Microsoft qu                                   |
| Escri<br>para<br>Adr | be el nombre y la contraseñ<br>unirte al dominio.<br>ministrador            | a de una cuenta con pe                         | miso   | inos de licencia del software de<br>ación relacionada<br>n de Bitlocker                               |
| Escri<br>para<br>Adr | be el nombre y la contraseñ<br>unirte al dominio.<br>ministrador<br>Aceptar | a de una cuenta con pe<br><br><br><br>Cancelar | miso   | inos de licencia del software de<br>ación relacionada<br>n de BitLocker<br>or de dispositivos<br>noto |

Y estamos unidos al dominio

| onfiguración                                                                                   |               |                                                                                                    |
|------------------------------------------------------------------------------------------------|---------------|----------------------------------------------------------------------------------------------------|
| Propiedades del sistema                                                                        |               | ×                                                                                                    |
| Cambios en el dominio o el nombre del e                                                        | quipo × Remot | ° de                                                                                                    |
|                                                                                                | e i e         | de                                                                                                    |
| ruedes campiar el nombre y la pertenencia de<br>cambios podrían afectar al acceso a los recurs | sos de red.   | ave de producto o actualizar la edición o                                                                                                    |
| Nombre del equipo:                                                                             |               | ato de servicios de Microsoft que se apl                                                                                                    |
| pc01                                                                                           | r" o          |                                                                                                    |
| Nombre completo de equipo:<br>pc01                                                             | Más           | nos de licencia del software de Microso                                                                                                    |
| Miember del                                                                                    | a red         | ación relacionada                                                                                                    |
|                                                                                                | Cambios en el | dominio o el nombre del equipo X                                                                                                    |
| Facultad.unach                                                                                 |               |                                                                                                    |
| O Grupo de trabajo:                                                                            |               | and a sum of a state of the state of the sta |
| WORKGROUP                                                                                      | Je u          | nio correctamente ai dominio facultad.unach.                                                                                                    |
|                                                                                                |               | Acentar                                                                                                    |
|                                                                                                | Cano          | Accput                                                                                                    |